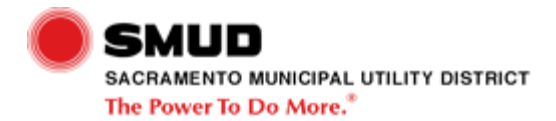

| Exhibit 1 New Services Commercial FD                        | 1  |
|-------------------------------------------------------------|----|
| Exhibit 2 DS NS COM Receive Initial Customer Request AD     | 3  |
| Exhibit 3 (Page 1 of 2) DS NS COM Perform Validation AD     | 5  |
| Exhibit 3 (Page 2 of 2) DS NS COM Perform Validation AD     | 8  |
| Exhibit 4 (Page 1 of 2) DS NS COM Schedule Design AD        | 10 |
| Exhibit 4 (Page 2 of 2) DS NS COM Schedule Design AD        | 14 |
| Exhibit 5 (Page 1 of 7) DS NS COM Design Job AD             | 16 |
| Exhibit 5 (Page 2 of 7) DS NS COM Design Job AD             | 20 |
| Exhibit 5 (Page 3 of 7) DS NS COM Design Job AD             | 24 |
| Exhibit 5 (Page 4 of 7) DS NS COM Design Job AD             | 27 |
| Exhibit 5 (Page 5 of 7) DS NS COM Design Job AD             |    |
| Exhibit 5 (Page 6 of 7) DS NS COM Design Job AD             |    |
| Exhibit 5 (Page 7 of 7) DS NS COM Design Job AD             |    |
| Exhibit 6 DS NS COM Package Job AD                          | 41 |
| Exhibit 7 DS NS COM Receive Final Customer Documentation AD | 44 |
| Exhibit 8 DS NS COM Perform Billing AD                      | 46 |
| Exhibit 9 (Page 1 of 6) DS NS COM Schedule Work AD          | 48 |
| Exhibit 9 (Page 2 of 6) DS NS COM Schedule Work AD          | 52 |
| Exhibit 9 (Page 3 of 6) DS NS COM Schedule Work AD          | 54 |
| Exhibit 9 (Page 4 of 6) DS NS COM Schedule Work AD          | 56 |
| Exhibit 9 (Page 5 of 6) DS NS COM Schedule Work AD          | 60 |
| Exhibit 9 (Page 6 of 6) DS NS COM Schedule Work AD          | 63 |
| Exhibit 10 (Page 1 of 2) DS NS COM Plan Line Work AD        | 66 |
| Exhibit 10 (Page 2 of 2) DS NS COM Plan Line Work AD        | 68 |

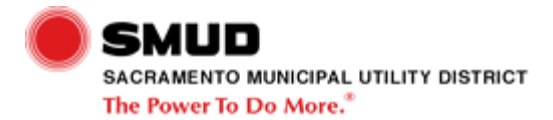

| Exhibit 11 (Page 1 of 3) DS NS COM Perform Line Work AD | 71 |
|---------------------------------------------------------|----|
| Exhibit 11 (Page 2 of 3) DS NS COM Perform Line Work AD | 73 |
| Exhibit 11 (Page 3 of 3) DS NS COM Perform Line Work AD | 75 |
| Exhibit 12 (Page 1 of 4) DS NS COM Close Work AD        | 77 |
| Exhibit 12 (Page 2 of 4) DS NS COM Close Work AD        | 82 |
| Exhibit 12 (Page 3 of 4) DS NS COM Close Work AD        | 84 |
| Exhibit 12 (Page 4 of 4) DS NS COM Close Work AD        | 86 |
| Exhibit 13 DS NS COM Inspect Customer Facilities AD     | 91 |

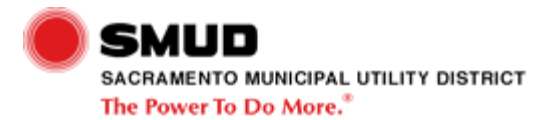

**Exhibit 1 New Services Commercial FD** 

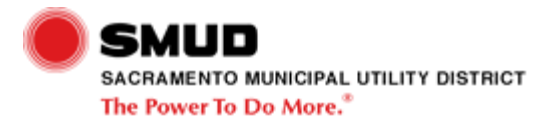

| Step                                    | Narrative | Business Rules | References | Links                                                |
|-----------------------------------------|-----------|----------------|------------|------------------------------------------------------|
| Design Job                              |           |                |            | DS NS COM Design Job AD                              |
| Plan Line Work                          |           |                |            | DS NS COM Plan Line Work AD                          |
| Package Job                             |           |                |            | DS NS COM Package Job AD                             |
| Perform Validation                      |           |                |            | DS NS COM Perform Validation<br>AD                   |
| Receive Final Customer<br>Documentation |           |                |            | DS NS COM Receive Final<br>Customer Documentation AD |
| Perform Billing                         |           |                |            | DS NS COM Perform Billing AD                         |
| Close Work                              |           |                |            | DS NS COM Close Work AD                              |
| Receive Initial Customer Request        |           |                |            | DS NS COM Receive Initial<br>Customer Request AD     |
| Perform Line Work                       |           |                |            | DS NS COM Perform Line Work<br>AD                    |
| Schedule Design                         |           |                |            | DS NS COM Schedule Design<br>AD                      |
| Update GIS                              |           |                |            | DS NS Update GIS AD                                  |
| Schedule Work                           |           |                |            | DS NS COM Schedule Work AD                           |

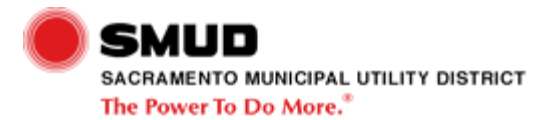

Exhibit 2 DS NS COM Receive Initial Customer Request AD

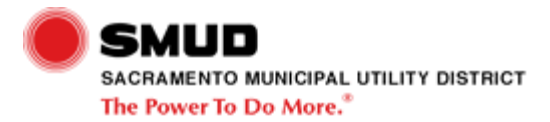

| Step                                               | Narrative                                                                                                    | Business Rules | References                                                               | Links |
|----------------------------------------------------|----------------------------------------------------------------------------------------------------|----------------|--------------------------------------------------------------------------|-------|
| Commercial Linework?                               |                                                                                                    |                | http://www.smud.org/commercial/r<br>equirements/2-16-12.pdf (Rule<br>16) |       |
| Notification/Order Exists?                         | To check for existing notification, use SAP transaction IW59                                                                                                    |                |                                                                          |       |
|                                                    | To check for existing order, use SAP transaction IW33                                                                                                    |                |                                                                          |       |
| Forward Information                                | Information may be routed to<br>scheduling office tech,<br>schedulers, designers, or others<br>as appropriate                                                                                                |                |                                                                          |       |
| Assist Customer And Send Out                       | Inform customer of schedule<br>general requirements, deposits,<br>rule 16 guidelines, direct to the<br>Internet as appropriate,etc.<br>Rule 16 Cover Letter, Appropriate<br>Service Information Package, and |                |                                                                          |       |
|                                                    | Copy Of Rule 16                                                                                                    |                |                                                                          |       |
| Route as Appropriate                               | Non SMUD Work (phone, cable, PGE)                                                                                                    |                |                                                                          |       |
|                                                    | Non DS Work                                                                                                    |                |                                                                          |       |
|                                                    | DS Non-Commercial Work                                                                                                    |                |                                                                          |       |
| Provide Information / Route Call<br>as Appropriate | Notification contains the designer<br>or the scheduler for routing the<br>call                                                                                                    |                |                                                                          |       |

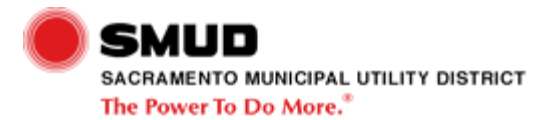

Exhibit 3 (Page 1 of 2) DS NS COM Perform Validation AD

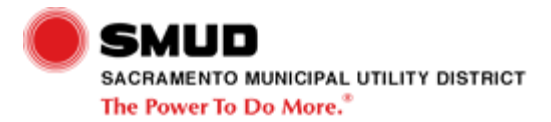

| Step                                                     | Narrative                                                                                                    | Business Rules | References                                                                                                    | Links                   |
|----------------------------------------------------------|----------------------------------------------------------------------------------------------------|----------------|----------------------------------------------------------------------------------------------------|-------------------------|
| Evaluate Information                                     | Ensure that all forms are included and then forward                                                                         |                |                                                                                                    |                         |
| Add Information to File                                  | As information is received the Design Job File Folder is built.                                                             |                |                                                                                                    |                         |
| Create Notification                                      |                                                                                                    |                | http://sn34779/infopak/create_a_<br>d3_service_notification_commerci<br>al/wi/html/index.htm (Create<br>Commercial D3 Notification<br>(InfoPak)) |                         |
| Create Order                                             | Update SAP User Status Codes,<br>Long Text, And Route<br>Information, etc.<br>Find Commercial Order Creation<br>On Intranet |                | http://sn34779/infopak/create_a_<br>d3_service_notification_commerci<br>al/wi/html/index.htm (Create<br>Commercial D3 Notification<br>(InfoPak)) |                         |
| Additional Information Request<br>Received From Designer | Additional information request comes from any level of designer.                                                            |                |                                                                                                    | DS NS COM Design Job AD |
| Create Job Folder                                        | File Folder maintains all hard copies of all information.                                                                   |                |                                                                                                    |                         |
| Update SAP for E-File Issues                             | Long Text With Specific E-File<br>Issues                                                                                    |                |                                                                                                    |                         |
| Evaluate E-Files                                         | Ensure that correct version is used, correct layers are used.                                                               |                |                                                                                                    |                         |
|                                                          | Begin clean-up and prepare for<br>input into LD-Pro                                                                         |                |                                                                                                    |                         |
| Prepare E-File & Save                                    | The documents are filed by notification or order number.                                                                    |                |                                                                                                    |                         |
|                                                          | save in network directory                                                                                                   |                |                                                                                                    |                         |

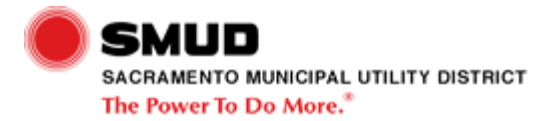

| Update SAP for Initial Validation        | Update User Status Codes and<br>Long Text and Notify Scheduling<br>Office Tech |  |  |
|------------------------------------------|--------------------------------------------------------------------------------|--|--|
| Receive Customer Deposit and Application | Deposit may not always be necessary                                            |  |  |
| Update SAP                               | Notification User Status Codes<br>and Long Text                                |  |  |

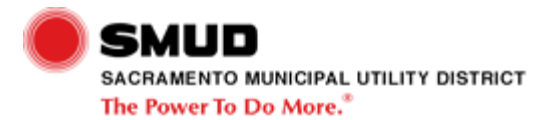

Exhibit 3 (Page 2 of 2) DS NS COM Perform Validation AD

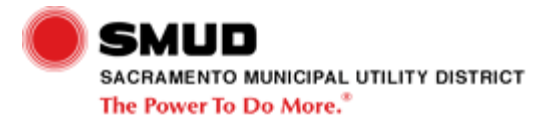

| Step                                               | Narrative                                                                                                    | Business Rules | References | Links                     |
|----------------------------------------------------|----------------------------------------------------------------------------------------------------|----------------|------------|---------------------------|
| Design Job File Folder Complete?                   | The Designer IV may obtain<br>information directly from<br>customer, if possible.<br>Ensure all information is<br>technically valid and non-<br>conflicting |                |            |                           |
| Validation Performed & Ready to<br>Schedule Design |                                                                                                    |                |            | DS AM CM Schedule Work AD |

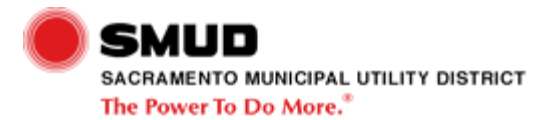

Exhibit 4 (Page 1 of 2) DS NS COM Schedule Design AD

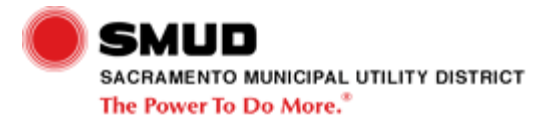

| Step                                     | Narrative                                                                                   | Business Rules                                        | References | Links                       |
|------------------------------------------|---------------------------------------------------------------------------------------------|-------------------------------------------------------|------------|-----------------------------|
| Receive Design Job File Folder from D IV |                                                                                             |                                                       |            | DS NS Subdiv Package Job AD |
| Review SME Estimate for                  | Exceptions are:                                                                             |                                                       |            |                             |
| Exceptions                               | Joint pole (Job duration set to 8 weeks for operation 10)                                   |                                                       |            |                             |
|                                          | Rush jobs (Not put into queue)                                                              |                                                       |            |                             |
|                                          | Special / Unique jobs with special need dates                                               |                                                       |            |                             |
| Place Job on Hold                        | Hold status for construction hold<br>in order is H4CR                                       | Standard Header Format<br>(Standard Header Format is: |            |                             |
|                                          | In notification use standard<br>header and follow with: "PLACED<br>JOB ON CONSTRUCTION HOLD | WORK GROUP DATE NAME:                                 |            |                             |
|                                          | DUE TO FUTURE SERVICE<br>NEED DATE"                                                         | Example: DSNSCH 10/11/2005<br>NHOWARD:)               |            |                             |

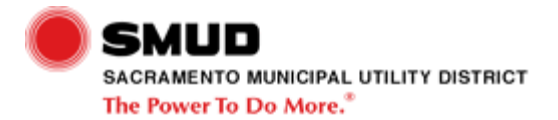

| -                                                                                                    |                                                                                                    | -                                                                                                    |                                                                                                    |
|----------------------------------------------------------------------------------------------------|----------------------------------------------------------------------------------------------------|----------------------------------------------------------------------------------------------------|----------------------------------------------------------------------------------------------------|
| In order:<br>Update operations from estimate,<br>set durations, post in latest<br>service need date (unloading<br>point), validate in SAP, skill level<br>(text field), area (locations tab),<br>long text, date parameters field<br>(restrictions tab), enter e-mail<br>correspondence.<br>If Routine order job, mark<br>operation 5 as complete.<br>If not Routine Order job, update<br>by using the reschedule icon,<br>hardcode operation 10 Must Start<br>date (date tab) using the finish<br>date provided when operation 5<br>is updated (Operation 5 date +1).<br>In notification:<br>"JOB PACKAGE PROCESSED<br>THROUGH SCHEDULING AND<br>FILED IN DESIGN SCHEDULING<br>FILE, LETTER 3 E-MAILED AND | Routine Order 4 Week Design<br>Queue (Set date 4 weeks from<br>the application complete date for<br>jobs that do not require<br>commitment.)<br>Standard 15 Week Commitment<br>Queue (Set date 15 weeks from<br>the application complete date.)<br>Standard Header Format<br>(Standard Header Format is:<br>WORK GROUP DATE NAME:<br>Example: DSNSCH 10/11/2005<br>NHOWARD:)                                                                                                    |                                                                                                    |                                                                                                    |
| All commitment documents<br>provided to customer                                                                                                    |                                                                                                    |                                                                                                    |                                                                                                    |
| Call customer and confirm original<br>need date. If original need date is<br>firm, follow yes arrow. If original<br>need date has changed and can<br>be accomodated follow no arrow.<br>Consider ability to meet request<br>and inspector assessment                                                                                                    |                                                                                                    |                                                                                                    |                                                                                                    |
|                                                                                                    | In order:<br>Update operations from estimate,<br>set durations, post in latest<br>service need date (unloading<br>point), validate in SAP, skill level<br>(text field), area (locations tab),<br>long text, date parameters field<br>(restrictions tab), enter e-mail<br>correspondence.<br>If Routine order job, mark<br>operation 5 as complete.<br>If not Routine Order job, update<br>by using the reschedule icon,<br>hardcode operation 10 Must Start<br>date (date tab) using the finish<br>date provided when operation 5<br>is updated (Operation 5 date +1).<br>In notification:<br>"JOB PACKAGE PROCESSED<br>THROUGH SCHEDULING AND<br>FILED IN DESIGN SCHEDULING<br>FILE, LETTER 3 E-MAILED AND<br>ATTACHED."<br>All commitment documents<br>provided to customer<br>Call customer and confirm original<br>need date. If original need date is<br>firm, follow yes arrow. If original<br>need date has changed and can<br>be accomodated follow no arrow. | In order:<br>Update operations from estimate,<br>set durations, post in latest<br>service need date (unloading<br>point), validate in SAP, skill level<br>(text field), area (locations tab),<br>long text, date parameters field<br>(restrictions tab), enter e-mail<br>correspondence.<br>If Routine order job, mark<br>operation 5 as complete.<br>If not Routine Order job, update<br>by using the reschedule icon,<br>hardcode operation 10 Must Start<br>date (date tab) using the finish<br>date provided when operation 5<br>is updated (Operation 5 date +1).<br>In notification:<br>"JOB PACKAGE PROCESSED<br>THROUGH SCHEDULING<br>FILE, LETTER 3 E-MAILED AND<br>ATTACHED."<br>All commitment documents<br>provided to customer<br>Call customer and confirm original<br>need date. If original need date is<br>firm, follow yes arrow. If original<br>need date has changed and can<br>be accomodated follow no arrow.<br>Consider ability to meet request<br>and inspector assessment | In order:<br>Update operations from estimate,<br>set durations, post in latest<br>service need date (unloading<br>point), validate in SAP, skill level<br>(text field), area (locations tab),<br>long text, date parameters field<br>(restrictions tab), enter e-mail<br>correspondence.<br>If Routine order job, mark<br>operation 5 as complete.<br>If not Routine Order job, update<br>by using the reschedule icon,<br>hardcode operation 10 Must Start<br>date porvided when operation 5 date +1).<br>In notification:<br>"JOB PACKAGE PROCESSED<br>THROUGH SCHEDULING AND<br>FILED IN DESIGN SCHEDULING<br>FILED. IN DESIGN SCHEDULING<br>FILED."<br>All commitment documents<br>provided to customer<br>Call customer and confirm original<br>need date, schanged and can<br>be accomodated follow no arrow.<br>Consider ability to meet request<br>and inspector assessment |

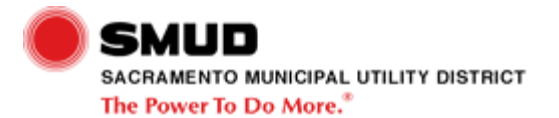

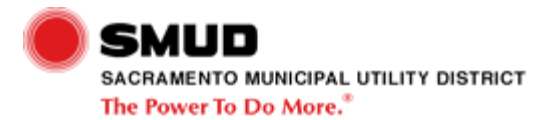

Exhibit 4 (Page 2 of 2) DS NS COM Schedule Design AD

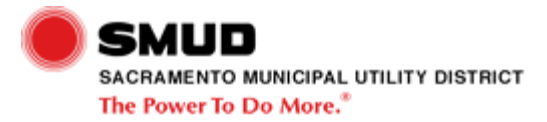

| Step                                     | Narrative | Business Rules | References | Links                   |
|------------------------------------------|-----------|----------------|------------|-------------------------|
| Forward Design Job File Folder           |           |                |            |                         |
| Design Assigned & Ready to<br>Design Job |           |                |            | DS NS COM Design Job AD |

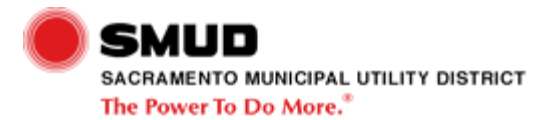

Exhibit 5 (Page 1 of 7) DS NS COM Design Job AD

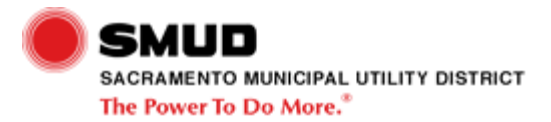

| Step                                               | Narrative                                                                                                    | Business Rules                                                                                                    | References | Links                           |
|----------------------------------------------------|----------------------------------------------------------------------------------------------------|----------------------------------------------------------------------------------------------------|------------|---------------------------------|
| Update SAP with Designer<br>Assignment Information | Review designer skill sets,<br>geographic area, etc. Determine<br>level (I, II, III) and allowable hours<br>for design. |                                                                                                    |            |                                 |
|                                                    | Update SAP notification long text.<br>-NS [name] [date]: JOB<br>ASSIGNED TO DESIGNER<br>[designer name] [time-optional] |                                                                                                    |            |                                 |
| Design Assigned                                    |                                                                                                    |                                                                                                    |            | DS NS COM Schedule Design<br>AD |
| Job on Hold Awaiting Cust Req'd<br>Info            |                                                                                                    | Designer Waiting Time For<br>Customer Req'd Info (Designers<br>are to wait no longer than five<br>working days prior to sending job<br>back to scheduling.) |            |                                 |

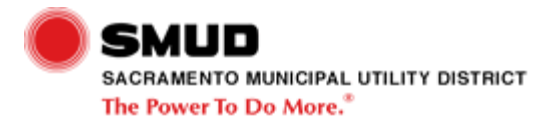

| Update SO and D3                | Input user responsible                                                                                                    | D3 New Service Long Text Notif |  |
|---------------------------------|----------------------------------------------------------------------------------------------------|--------------------------------|--|
|                                 | D3 set in                                                                                                    | Text Template)                 |  |
|                                 | SO set in Partners tab                                                                                                    |                                |  |
|                                 | Update address fields - SO and D3                                                                                                    |                                |  |
|                                 | Set User Statuses:                                                                                                    |                                |  |
|                                 | D3 set to Design Underway on Job (51 NDUJ)                                                                                                    |                                |  |
|                                 | SO set to Order in GIS being designed (10 PASS)                                                                                                    |                                |  |
|                                 | Type of Service                                                                                                    |                                |  |
|                                 | Units Served                                                                                                    |                                |  |
|                                 |                                                                                                    |                                |  |
|                                 | Fill in Long Text using the D3<br>Notification Long Text Template                                                                                                    |                                |  |
| Is Cust Required Info Complete? | ensuring all information is accurate and complete                                                                                                    |                                |  |
| Request Land Information        | Complete Land Information Form<br>that includes right-of-way<br>patterns, property lines, survey<br>information, consent to use,<br>distribution/transmission conflicts,<br>etc. |                                |  |
| Complete Conceptual Layout      | Include primary map, wire print,<br>transformer size, primary and<br>secondary voltage, order number,<br>etc.                                                                    |                                |  |
| la (a Danai ya 10               |                                                                                                    |                                |  |
| INTO RECEIVED?                  | 5 day waiting period then pushed back to scheduling office tech                                                                                                    |                                |  |

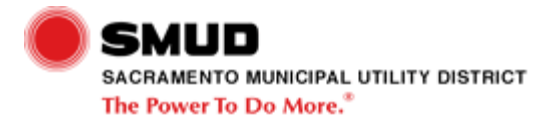

| Land Info Needed?                        | Complete land information if<br>required for additional<br>information. Pole heights,<br>conductor heights, topography<br>information, property line, paths,<br>road right of way, line angles,<br>property ownerships, etc. |                                                                                                 |                                    |
|------------------------------------------|----------------------------------------------------------------------------------------------------|-------------------------------------------------------------------------------------------------|------------------------------------|
| Review Conceptual Layout                 | Meet with D4 to review conceptual layout                                                                                                    |                                                                                                 |                                    |
| Update SAP for Customer<br>Contact       | Update long text indicating<br>customer has been contacted.<br>Optionally, toggle to SO and set<br>SO User Status to H4DR                                                                                                    |                                                                                                 |                                    |
| Additional Information Required          |                                                                                                    |                                                                                                 | DS NS COM Perform Validation<br>AD |
| Review, Concur or Revise, and<br>Approve |                                                                                                    | Conceptual Layout Sign Off<br>(System Engineer must sign off<br>on and date conceptual layout.) |                                    |

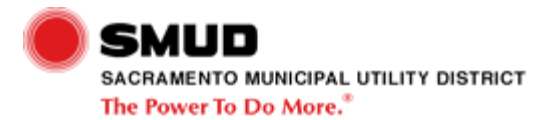

Exhibit 5 (Page 2 of 7) DS NS COM Design Job AD

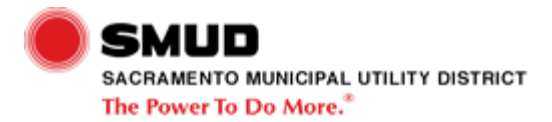

| Step                                    | Narrative                                                                                                    | Business Rules                                                                                                    | References | Links |
|-----------------------------------------|----------------------------------------------------------------------------------------------------|----------------------------------------------------------------------------------------------------|------------|-------|
| Follow On Work Required?                | Follow on work can be meter and service, maintenance, pole relocation, etc.                                                                                                    |                                                                                                    |            |       |
| Update SAP for Long Lead<br>Materials   | Update Notification / Order User<br>Status Codes / Long Text,<br>Operation 3 for long-lead stock<br>items, request non-stock material<br>from appropriate parties                  | Non-Stock Material Ordering<br>Status (Standards to update<br>Notification long text with<br>expected arrival dates and<br>locations of non-stock material.) |            |       |
|                                         | Non-stock material providers to<br>update Notification long text with<br>expected arrival dates and<br>locations.                                                                  |                                                                                                    |            |       |
| Create Additional<br>Notification/Order | If all information is available,<br>create the additional DS or other<br>applicable notifications (e.g., tree<br>trimming, or a DT, (temporary),<br>DP (meter set)) at this point. |                                                                                                    |            |       |
| Update SAP for Follow-On Work           | Update Notification / Order User<br>Status Codes / Long Text, WBS<br>Elements, PM Act Types, etc.                                                                                  |                                                                                                    |            |       |
|                                         | In some jobs, nothing needs to be<br>done here. Others may need right<br>of way, joint pole, staking, etc.<br>(see various H4JR, etc. statuses)                                    |                                                                                                    |            |       |

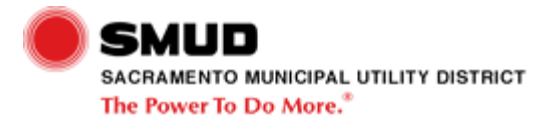

| Update SAP and Cross<br>Reference                                    | Update SAP notification and<br>order user status codes, long text,<br>etc.                                                                                                    |  |  |
|----------------------------------------------------------------------|----------------------------------------------------------------------------------------------------|--|--|
|                                                                      | Cross reference any proposed<br>order / notifications via Long Text.                                                                                                    |  |  |
| Create or Correct Commitment<br>Print                                | Commitment drawing, commitment letter.                                                                                                    |  |  |
|                                                                      | Need to develop training.                                                                                                    |  |  |
| Forward Prints                                                       | Two copies of approved<br>commitment drawing to SMUD<br>inspector, one copy of<br>commitment letter, commitment<br>drawing, and service requirement<br>book to customer and one copy of<br>commitment drawing to system<br>engineer. |  |  |
|                                                                      | Should the customer and<br>Inspector interfaces be<br>represented (they have in other<br>places)???                                                                                                    |  |  |
| Begin Any Possible Joint Use,<br>Land Activity, or Street Light Card | Refer to Page 3 of this Activity Diagram.                                                                                                    |  |  |
| Processes                                                            | Do this if the same designer is assigned the commitment and design.                                                                                                    |  |  |
| Create and Forward Commitment<br>Package                             | Commitment letter, commitment<br>drawing, business cards, service<br>requirement books, USA Guide                                                                                                    |  |  |

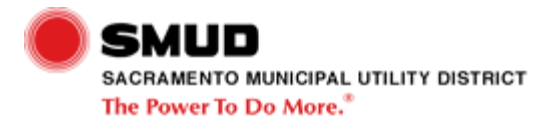

| Review Commitment                               | Designer to provide D-IV with<br>signed conceptual layout, primary<br>print, wire print, commitment<br>drawing, commitment letter, etc. |  |                                             |
|-------------------------------------------------|----------------------------------------------------------------------------------------------------|--|---------------------------------------------|
| Commitment Completed & Ready to Schedule Design | Return entire Job Folder to Scheduler                                                                                                   |  | DS NS COM Schedule Design<br>AD             |
| Update GIS                                      | Update service need date under<br>"Edit Job Properties."                                                                                |  |                                             |
| Prints Received                                 |                                                                                                    |  | DS NS COM Inspect Customer<br>Facilities AD |
| Commitment Package Received                     |                                                                                                    |  | DS NS COM Inspect Customer<br>Facilities AD |

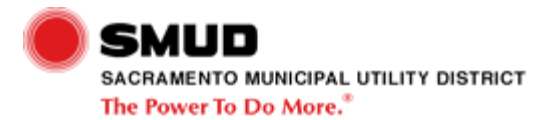

Exhibit 5 (Page 3 of 7) DS NS COM Design Job AD

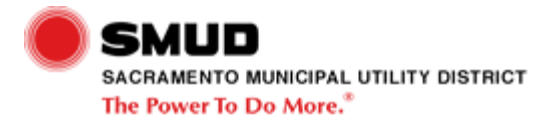

| Step                                                        | Narrative                                                                                                    | Business Rules | References | Links |
|-------------------------------------------------------------|----------------------------------------------------------------------------------------------------|----------------|------------|-------|
| Has LD-Pro Been Initiated for this Job?                     | If a Manual Commitment was<br>created or no Commitment is<br>required, this will the first time in<br>LD-Pro for this job. If an LD-Pro<br>commitment was created, then<br>the job already exists in LD-Pro<br>and LD-Pro can be launched from<br>GIS without an extraction. |                |            |       |
| Select Appropriate Legend for<br>Data                       | What information is used to make this determination???                                                                                                    |                |            |       |
| Locate Area to be Passed to LD-<br>Pro                      | How is this area determined???                                                                                                    |                |            |       |
| Move to LD-Pro Phase IX-P<br>Structure Spotting to Spot Job | Include non-stock materials.<br>Run Pole Sheets, Materials, and<br>Labor.                                                                                                    |                |            |       |
|                                                             | Run LD-Pro Job Summary Report<br>or Job Detail Report for job check<br>purposes and check for<br>connectivity.                                                                                                    |                |            |       |
| Complete And Route Paperwork<br>As Appropriate              | Land action (Right-of-way, permits, survey, staking).                                                                                                    |                |            |       |
| Complete and Route Paperwork<br>as Appropriate              | Determine clearances, conflicts,<br>and service point. Complete<br>streetlight service card as<br>appropriate.                                                                                                    |                |            |       |
| Launch LD-Pro                                               | Is this done within GIS??                                                                                                    |                |            |       |

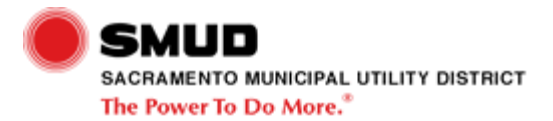

| Complete and Route Paperwork as Appropriate | Prepare joint trench and/or joint pole documents |  |  |
|---------------------------------------------|--------------------------------------------------|--|--|
|                                             |                                                  |  |  |

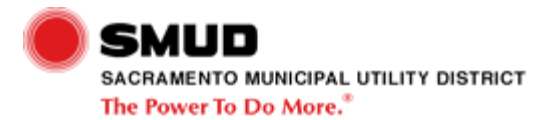

Exhibit 5 (Page 4 of 7) DS NS COM Design Job AD

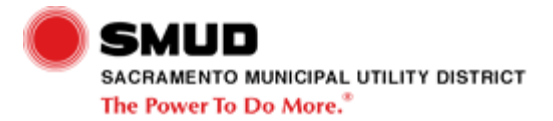

| Step                              | Narrative                                                                                                    | Business Rules                                                                                                    | References | Links |
|-----------------------------------|----------------------------------------------------------------------------------------------------|----------------------------------------------------------------------------------------------------|------------|-------|
| Create Commitment                 | Create and cleanup commitment sketch within LD-Pro                                                                                                    |                                                                                                    |            |       |
|                                   | Commitment drawing, commitment letter.                                                                                                    |                                                                                                    |            |       |
|                                   | ]See LD-Pro Commitment training<br>(also check bulletins) ]                                                                                                    |                                                                                                    |            |       |
| Update SAP Commitment<br>Complete | Update Notification / Order User<br>Status Codes / Long Text                                                                                                    |                                                                                                    |            |       |
|                                   | Update User Status to<br>Commitment Complete                                                                                                    |                                                                                                    |            |       |
|                                   |                                                                                                    |                                                                                                    |            |       |
| Review Commitment With D-IV       | Designer to provide D-IV with<br>signed conceptual layout, primary<br>print, wire print, commitment<br>drawing, commitment letter, etc.                           |                                                                                                    |            |       |
| Update SAP Long Lead Materials    | Update Notification / Order User<br>Status Codes / Long Text,<br>Operation 3 for long-lead stock<br>items, request non-stock material<br>from appropriate parties | Non-Stock Material Ordering<br>Status (Standards to update<br>Notification long text with<br>expected arrival dates and<br>locations of non-stock material.) |            |       |
|                                   | Non-stock material providers to<br>update Notification long text with<br>expected arrival dates and<br>locations.                                                 |                                                                                                    |            |       |
| Forward Prints                    | Two copies of approved commitment drawing to SMUD inspector,                                                                                                    |                                                                                                    |            |       |

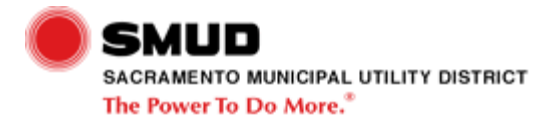

| Forward Commitment Package                    | one copy of commitment letter,<br>commitment drawing, and service<br>requirement book to customer<br>and one copy of commitment<br>drawing to system engineer. |  |                                 |
|-----------------------------------------------|----------------------------------------------------------------------------------------------------|--|---------------------------------|
| Update SAP Commitment Sent                    | Update Notification Long Text:                                                                                                    |  |                                 |
|                                               | Commitment Date                                                                                                    |  |                                 |
|                                               | COMMITMENT SENT TO<br>CUSTOMER AND COPIES PUT<br>IN INSPECTOR'S BOX                                                                                            |  |                                 |
|                                               | JOB GIVEN BACK TO<br>SCHEDULING FOR DESIGN<br>ASSIGNMENT                                                                                                    |  |                                 |
| Update GIS                                    | Update service need date under<br>"Edit Job Properties."                                                                                                    |  |                                 |
| Commitment Completed & Ready to Schedule Work | Return entire Job Folder to Scheduler                                                                                                    |  | DS NS COM Schedule Design<br>AD |
|                                               | Is this the correct link??? Seems<br>to be going backwards??? Should<br>it be schedule work (not job)                                                          |  |                                 |

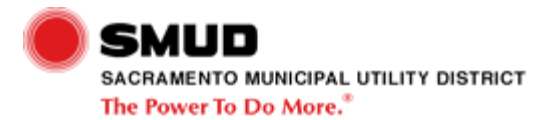

Exhibit 5 (Page 5 of 7) DS NS COM Design Job AD

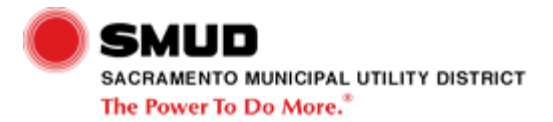

| Step                        | Narrative                                                                                                   | Business Rules | References | Links |
|-----------------------------|----------------------------------------------------------------------------------------------------|----------------|------------|-------|
| Create GIS Sketch           | Create and cleanup GIS Sketch<br>within LD-Pro in order to be able<br>to pass to GIS.                       |                |            |       |
|                             | Obtain transformer IDs from G-<br>Electric                                                                  |                |            |       |
|                             | Feature match                                                                                               |                |            |       |
|                             | Review attributes                                                                                           |                |            |       |
|                             | Cleanup (Labeling positions,<br>offsets of conductor runs, elbow<br>flipping)                               |                |            |       |
|                             |                                                                                                    |                |            |       |
| Fix in LD-Pro in Phase IX-P | If did not pass at all, check<br>connectivity or confirm that<br>correct items have been marked<br>to pass. |                |            |       |
|                             | If passes with errors:                                                                                      |                |            |       |
|                             | Cleanup (end-to-end<br>relationships, move circuits,<br>adjust offsets)                                     |                |            |       |
|                             | Flip elbows                                                                                                 |                |            |       |
|                             | Correct or fill in missing attributes                                                                       |                |            |       |
|                             | Regenerate labels [hard refresh for text]                                                                   |                |            |       |
|                             | Connectivity                                                                                                |                |            |       |
|                             |                                                                                                    |                |            |       |

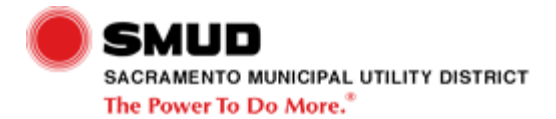

| Pass Job Design to GIS | REVIEW Designer will push<br>button to pass, remainder of work<br>should be done by the GIS<br>Specialist. Interface looks for GIS<br>attribution, if not there. (Designer<br>will need to supply missing info,<br>phasing, voltage, feeder ID,<br>correct operable device design<br>state.)                                                            |  |  |
|------------------------|----------------------------------------------------------------------------------------------------|--|--|
|                        | Designers need to be trained on<br>how to pass info to GIS,<br>command within LDPro. Need to<br>check "View Results of Pass<br>Command" on the export to GIS<br>screen. Will need to make<br>corrections pending the outcome<br>of the results.]                                                                                                    |  |  |
| Review                 | Check job in GIS<br>1. Check visually (missing<br>circuits, labels, equipment, etc.)<br>2. Connectivity: confirmation that<br>elbows, fuses, switches have<br>correct connectivity using the<br>Review Connectivity Tool or<br>connectivity tree (for each circuit<br>or symbol/equipment)<br>3. Determine where to make<br>corrections (GIS or LD-Pro) |  |  |
| Construction Changes?  | Training opportunity: Not all designers make the necessary changes based on the joint pole intent.                                                                                                    |  |  |

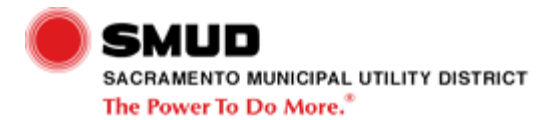

| Correct                                    | Move and add labels [high value]                                                                               |  |  |
|--------------------------------------------|----------------------------------------------------------------------------------------------------|--|--|
|                                            | Change minor attribution (e.g., change secondary labels)                                                       |  |  |
|                                            | Flip or rotate elbows                                                                                          |  |  |
|                                            | Manipulate circuitry [high value]                                                                              |  |  |
|                                            | Minor connectivity changes                                                                                     |  |  |
|                                            | Change graphic symbol size of<br>pull boxes [high value]                                                       |  |  |
| Contact Customer and Update GIS            | Obtain most current service need date                                                                          |  |  |
|                                            |                                                                                                    |  |  |
|                                            | Edit Job Properties:                                                                                           |  |  |
|                                            | Start date                                                                                                    |  |  |
|                                            | Joint pole information                                                                                         |  |  |
| Update GIS Sketch or Create<br>Crew Sketch | Update GIS Sketch or create new sketch in LD-Pro for the crew.                                                 |  |  |
|                                            |                                                                                                    |  |  |
|                                            | Steps for creating a new Crew Sketch:                                                                          |  |  |
|                                            | 1. Sketch Name: "Crew Sketch"                                                                                  |  |  |
|                                            | 2. Template: "Construction Sketch"                                                                             |  |  |
|                                            | 3. Copy Styles of Existing Sketch:<br>"GIS Sketch"                                                             |  |  |
|                                            |                                                                                                    |  |  |
|                                            | Include all information needed by<br>all parties (crew, land, joint pole,<br>joint trench, trees, contractors) |  |  |

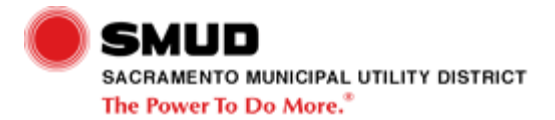

| Run Pole Sheets, Materials, and Labor | Labor adders should be added before running pole sheets |  |                                                      |
|---------------------------------------|---------------------------------------------------------|--|------------------------------------------------------|
|                                       | Mark internal/external for billable/non-billable items  |  |                                                      |
|                                       | Difficulty factor items                                 |  |                                                      |
|                                       | Exclude equipment if necessary                          |  |                                                      |
|                                       | Manual materials that were not spotted                  |  |                                                      |
| Joint Pole Information Received       |                                                         |  | DS NS COM Receive Final<br>Customer Documentation AD |
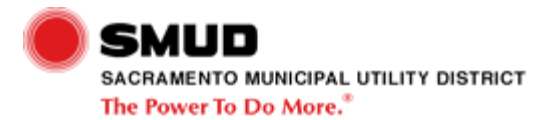

Exhibit 5 (Page 6 of 7) DS NS COM Design Job AD

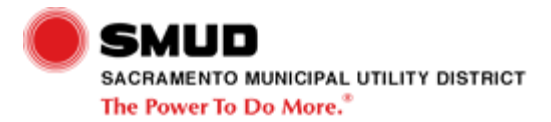

| Step                                                              | Narrative                                                                                                    | Business Rules | References | Links |
|-------------------------------------------------------------------|----------------------------------------------------------------------------------------------------|----------------|------------|-------|
| Update SAP Design Complete                                        | Update Notification / Order User<br>Status Codes / Long Text, Etc.                                                                                      |                |            |       |
|                                                                   | Enter Bill Amount, Grand Total, etc.                                                                                                    |                |            |       |
|                                                                   | Set D3 Status to Design<br>Complete                                                                                                    |                |            |       |
|                                                                   | Ensure that all DSs are correct and accurate                                                                                                    |                |            |       |
|                                                                   | Update Long Text for turning job in for approval                                                                                                    |                |            |       |
|                                                                   | Update operations short text with address field (0810, 0820, 6001)                                                                                      |                |            |       |
|                                                                   |                                                                                                    |                |            |       |
| Prepare and Send Tree Trimming<br>Requests If not Previously Done | Send copy of print to Vegetation<br>Management with tree trimming<br>request. Clearly note what work is<br>to be performed by Vegetation<br>Management. |                |            |       |
|                                                                   | Update Notification long text.                                                                                                    |                |            |       |
|                                                                   | OFI - Should user status code or<br>other notification to Vegetation<br>Management be used instead of<br>the paper form?                                |                |            |       |

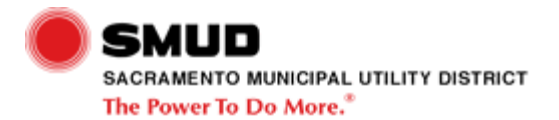

| Complete LD-Pro Phase X<br>Project Summary          | This includes including Pass to<br>SAP and Settlement                                                  |  |  |
|-----------------------------------------------------|----------------------------------------------------------------------------------------------------|--|--|
|                                                     | Enter addtional cost and credits<br>(joint pole, design deposit, future<br>temp service removal, etc.) |  |  |
|                                                     | Add Expenses (designer, survey, planning, office support, etc. time)                                   |  |  |
|                                                     | EX04 information (contract labor costs)                                                                |  |  |
|                                                     | Infrastructure credits                                                                                 |  |  |
|                                                     | Job File Sheet 1 and 2 info (Flat<br>or actual cost, Bill calculation)                                 |  |  |
|                                                     | [others]                                                                                               |  |  |
|                                                     |                                                                                                    |  |  |
|                                                     | Run LD-Pro reports:                                                                                    |  |  |
|                                                     | Job Instruction Report                                                                                 |  |  |
|                                                     | Job Summary Report or Job<br>Detail Report                                                             |  |  |
|                                                     | Contract Summary Report (if applicable)                                                                |  |  |
|                                                     |                                                                                                    |  |  |
|                                                     | Final pass to SAP (reports to<br>Doris)                                                                |  |  |
|                                                     | Final pass to Settlement                                                                               |  |  |
|                                                     | Print Exempt Header Report for job package                                                             |  |  |
| Follow-Up on Non-Stock Material<br>Required for Job | Follow-up with Supply Chain or<br>Civil Engineering Planning<br>(depending on material)                |  |  |
| Produce additional documents as                     | U-Details                                                                                              |  |  |
| necessary for job package                           | W-Maps                                                                                                 |  |  |

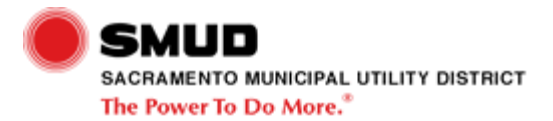

| Real Estate, Street Light Card | Additional or updated information |  |  |
|--------------------------------|-----------------------------------|--|--|
| work if not previously done    | sent to appropriate parties       |  |  |

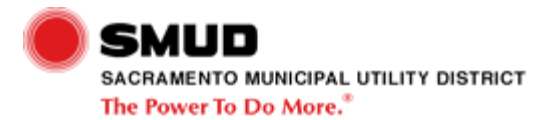

Exhibit 5 (Page 7 of 7) DS NS COM Design Job AD

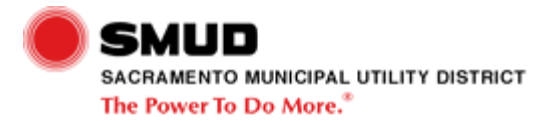

| Step                                            | Narrative                                                                       | Business Rules | References | Links                    |
|-------------------------------------------------|---------------------------------------------------------------------------------|----------------|------------|--------------------------|
| Corrections Required                            | May be more than one of these outcomes.                                         |                |            |                          |
| Review Job Package and Update SAP               | Status codes and long text as appropriate                                       |                |            |                          |
| Job Design Completed & Ready<br>for Package Job |                                                                                 |                |            | DS NS COM Package Job AD |
| Update Order Status to GIS<br>Approved          | Update SO User Status to Job<br>Approved Forward to Job<br>Packaging (DCHR)     |                |            |                          |
|                                                 | Update D3 Usert Status to Design<br>Approved Forward to Job<br>Packaging (NAPP) |                |            |                          |
|                                                 | Update D3 Long Text                                                             |                |            |                          |

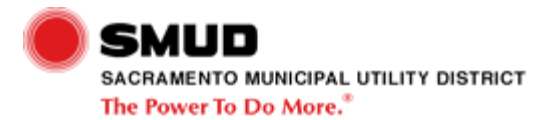

Exhibit 6 DS NS COM Package Job AD

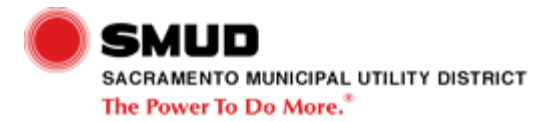

| Step                                      | Narrative                                                                                  | Business Rules | References | Links |
|-------------------------------------------|--------------------------------------------------------------------------------------------|----------------|------------|-------|
| Determine Releasable Orders               | List Edit performed three times<br>per day, each time for the<br>following three variants: |                |            |       |
|                                           | DS JOB PKG REL                                                                             |                |            |       |
|                                           | DS JOB PKG SB2                                                                             |                |            |       |
|                                           | DS JOB PKG SC1                                                                             |                |            |       |
|                                           |                                                                                            |                |            |       |
| Determine Jobs Requiring Final<br>Billing | List edit                                                                                  |                |            |       |
| Change Status to Lockdown                 | User Status                                                                                |                |            |       |
| Locate Job Package                        | Either in file or a newly received job package                                             |                |            |       |
| Remove Land Hold                          | Could be right of way or permit hold                                                       |                |            |       |
|                                           | remove H4RR right of way                                                                   |                |            |       |
|                                           | remove H4PR permit                                                                         |                |            |       |
|                                           |                                                                                            |                |            |       |
|                                           | Set permits received H4PX                                                                  |                |            |       |
|                                           | Set right of way received H4RX                                                             |                |            |       |
|                                           |                                                                                            |                |            |       |
|                                           |                                                                                            |                |            |       |

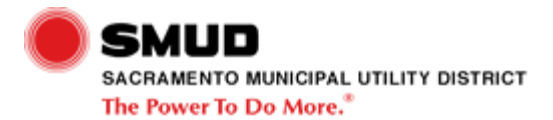

| Duplicate And Route                            | If still has holds:                                                                                                    |  |                            |
|------------------------------------------------|----------------------------------------------------------------------------------------------------|--|----------------------------|
|                                                | Land (for files - they are probably<br>already acting on this based on<br>request from Design)                                                                                             |  |                            |
|                                                | Joint Pole (no response needed from them)                                                                                                    |  |                            |
|                                                | Credit                                                                                                    |  |                            |
|                                                |                                                                                                    |  |                            |
|                                                | If ready to release, also has:                                                                                                    |  |                            |
|                                                | Dispatch (DSO) (2 copies - One<br>to update GIS and wallmap and<br>one for Foreman) The copy at<br>DSO is used for switching when<br>the job is heated up.                                 |  |                            |
| Package Job Completed & Ready to Schedule Work |                                                                                                    |  | DS NS COM Schedule Work AD |
| Package for Scheduling                         | If Permits or As-Built holds are<br>removed, then the packaging will<br>be completed even if the physical<br>permits or as-builts are not<br>available.<br>3 copies - Two for contracting, |  |                            |
|                                                | one for foreman                                                                                                    |  |                            |
| Remove Money Hold                              | Use IW32 to update order user<br>status codes and toggle over to<br>notification and update user<br>status codes and long text.                                                            |  |                            |

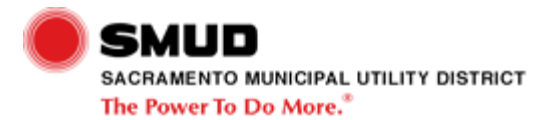

Exhibit 7 DS NS COM Receive Final Customer Documentation AD

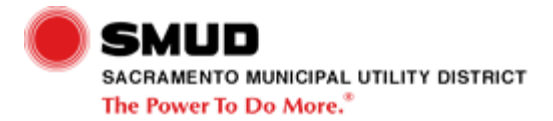

| Step                                          | Narrative                                                                                                    | Business Rules | References | Links                   |
|-----------------------------------------------|----------------------------------------------------------------------------------------------------|----------------|------------|-------------------------|
| Joint Pole Information Received               |                                                                                                    |                |            | DS NS COM Design Job AD |
| Place Documents in Job Package<br>as Required | Permits received from Real<br>Estate Services are to be placed<br>within the forman's package for<br>the appropriate job.       |                |            |                         |
| Update SAP for Permits Received               | Set user status codes within the<br>notification and order that permit<br>received, remove permit hold and<br>update long text. |                |            |                         |
| Update SAP for Documents<br>Received          | Update SAP user status codes<br>and long text as appropriate to<br>show release of holds and<br>acknowledgement of receipt.     |                |            |                         |
| Route Documents as Appropriate                | Conveyance documents are<br>routed to accounting. (Place<br>copies in job file)                                                 |                |            |                         |
|                                               | Agreement to grant right-of-way<br>routed to real estate services<br>(Place copies in job file)                                 |                |            |                         |
|                                               | As-built commitment to be placed<br>in job package. (Place copies in<br>job file)                                               |                |            |                         |
|                                               |                                                                                                    |                |            |                         |

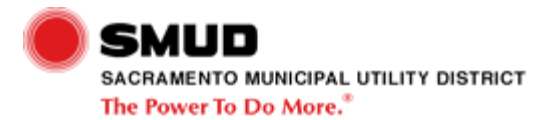

Exhibit 8 DS NS COM Perform Billing AD

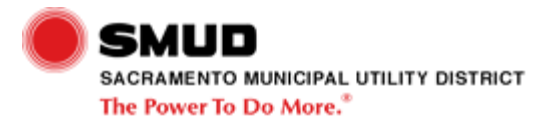

| Step                         | Narrative        | Business Rules | References | Links |
|------------------------------|------------------|----------------|------------|-------|
| Determine Billable Customers | List Edit        |                |            |       |
| Update SAP                   | Update Long Text |                |            |       |
| Update SAP                   | User Status      |                |            |       |

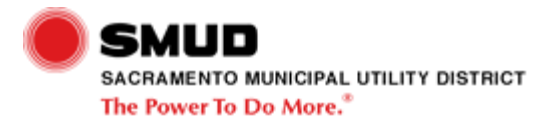

Exhibit 9 (Page 1 of 6) DS NS COM Schedule Work AD

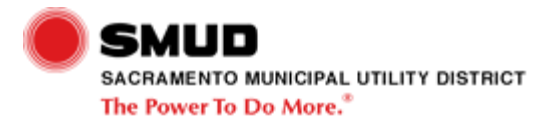

| Step                                                | Narrative                                                                                                    | Business Rules | References | Links |
|-----------------------------------------------------|----------------------------------------------------------------------------------------------------|----------------|------------|-------|
| Receive Job Packages                                | One Foreman Job Package and two Contract Job Packages.                                                                                                    |                |            |       |
| Account For Time Already<br>Charged                 | If time has been erroneously<br>charged to the Operation, back it<br>out by sending an email to<br>timekeepers and asking Process<br>Coordinator to approve time. Add<br>Must Start On date and update<br>Work Center with foreman.<br>If time has been appropriately<br>charged to the operation, create a<br>new operation (e.g., for 820,<br>create 821) |                |            |       |
| Prepare Foreman Job Package<br>For Construction SME | Add and complete the WBS<br>Owner Label with appropriate<br>information<br>USA Label                                                                                                    |                |            |       |
| Contract Work Needed?                               | Control Key EX04 (for boring or trenching)                                                                                                    |                |            |       |

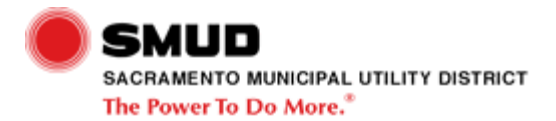

|                                       |                                                                              | •                                                                                                    | •                        |
|---------------------------------------|------------------------------------------------------------------------------|----------------------------------------------------------------------------------------------------|--------------------------|
| Update SAP                            | Order:                                                                       |                                                                                                    |                          |
|                                       | Update Work Center for<br>Operation 6000                                     |                                                                                                    |                          |
|                                       | Update Crew Size                                                             |                                                                                                    |                          |
|                                       | Update Operation 1000 and 6000                                               |                                                                                                    |                          |
|                                       | Update Operation 810 with<br>assigned SME and scheduled<br>date              |                                                                                                    |                          |
|                                       | Change User Status from Locked<br>Down to PCON                               |                                                                                                    |                          |
|                                       | Update Operation 810 short text<br>"SME-[job location]"                      |                                                                                                    |                          |
|                                       | Update Operation 815 short text<br>"BID-[job location]"                      |                                                                                                    |                          |
|                                       | Update Operation 820 short text<br>"EXT-[job location]"                      |                                                                                                    |                          |
|                                       | Update Operation 6000 Line short text "CST-[job location]"                   |                                                                                                    |                          |
|                                       | Toggle to Notification and:                                                  |                                                                                                    |                          |
|                                       | Update Long Text and User<br>Status Code to NR2C                             |                                                                                                    |                          |
| Review Job Packages For<br>Processing | Confirm all holds are released                                               |                                                                                                    |                          |
| Return to Package Job Process         |                                                                              |                                                                                                    | DS NS COM Package Job AD |
| Create Purchase Requisition           | Update Notification long text<br>"CREATED PO, RELEASED TO<br>JOB SCHEDULING" | http://sn34779/infopak/purchase_<br>order_standard/wi/html/index.htm<br>(Creating a Standard Purchase<br>Order (InfoPak)) |                          |

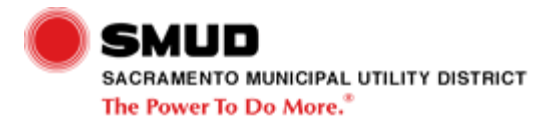

| Release Requisition   | Special role has authority to both<br>create AND release. If someone<br>is filling in for this role, the release<br>operation will need to be<br>performed by the appropriate<br>Process Coordinator. | http://sn34779/infopak/purchase_<br>order_standard/wi/html/index.htm<br>(Creating a Standard Purchase<br>Order (InfoPak)) |  |
|-----------------------|----------------------------------------------------------------------------------------------------|----------------------------------------------------------------------------------------------------|--|
| Create Purchase Order |                                                                                                    | http://sn34779/infopak/purchase_<br>order_standard/wi/html/index.htm<br>(Creating a Standard Purchase<br>Order (InfoPak)) |  |
| Return to Scheduling  | Two copies of the PO                                                                                                    |                                                                                                    |  |

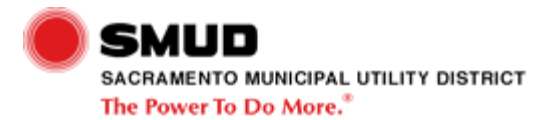

Exhibit 9 (Page 2 of 6) DS NS COM Schedule Work AD

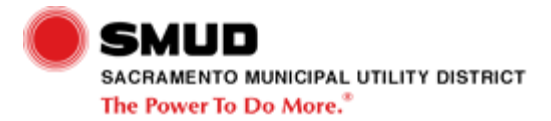

| Step                                          | Narrative                                                                | Business Rules | References | Links |
|-----------------------------------------------|--------------------------------------------------------------------------|----------------|------------|-------|
| Monitor Material Status                       | Long lead, non-stock, or high quantity                                   |                |            |       |
| Assign Foreman Package To<br>Construction SME | Update long text                                                         |                |            |       |
|                                               | Move magnet                                                              |                |            |       |
| Process Material List To<br>Warehouse         | Process material list for contract work only                             |                |            |       |
|                                               | Update material list with inspector name/contractor name and start date. |                |            |       |
|                                               | Staple exempt material list to material reservation summary.             |                |            |       |
|                                               | Place in SMUD Inspector's mailbox.                                       |                |            |       |
|                                               | If SMUD Crew:                                                            |                |            |       |
|                                               | Update material list with foreman name and start date.                   |                |            |       |
|                                               | Place in foreman's mailbox                                               |                |            |       |
| Verify And Update Material List               | work with warehouse and supply chain                                     |                |            |       |
| Schedule Job Start                            | Back into start based on other work load                                 |                |            |       |

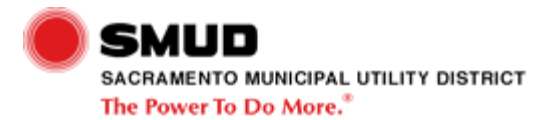

Exhibit 9 (Page 3 of 6) DS NS COM Schedule Work AD

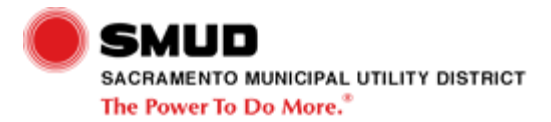

| Step                 | Narrative                                                                                                    | Business Rules | References | Links                      |
|----------------------|----------------------------------------------------------------------------------------------------|----------------|------------|----------------------------|
| Create Service Entry |                                                                                                    |                |            | DS Create Service Entry AD |
| Update SAP           | In Order:                                                                                                    |                |            |                            |
|                      | Standard text key Operation<br>Complete for 082x and EX02<br>operation<br>In Notification:<br>Long text "CONTRACT WORK<br>COMPLETED BY Contract<br>Administrator/Inspector name and |                |            |                            |
| Inspection Required? | If only completion report changes<br>were required, no reinspection is<br>needed                                                                                                    |                |            |                            |
| Inspect Work         | Actuals in completion report vs.<br>actuals in field<br>Quality of work                                                                                                    |                |            |                            |

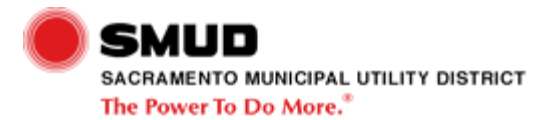

Exhibit 9 (Page 4 of 6) DS NS COM Schedule Work AD

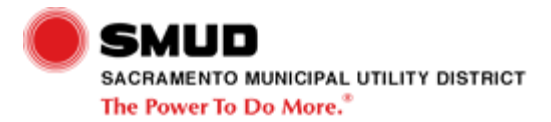

| Narrative                                                                                                    | Business Rules                                                                                                    | References                                                                                                    | Links                                                                    |
|----------------------------------------------------------------------------------------------------|----------------------------------------------------------------------------------------------------|----------------------------------------------------------------------------------------------------|--------------------------------------------------------------------------|
| Update with:                                                                                                    |                                                                                                    |                                                                                                    |                                                                          |
| Copy of PO and estimate                                                                                                    |                                                                                                    |                                                                                                    |                                                                          |
| Contractor label on job package                                                                                                    |                                                                                                    |                                                                                                    |                                                                          |
| Special role has authority to both<br>create AND release. If someone<br>is filling in for this role, the release<br>operation will need to be<br>performed by the appropriate<br>Process Coordinator.                                                                                                    |                                                                                                    |                                                                                                    |                                                                          |
| Staple Pre-Field Audit Sheet to<br>inside of Foreman Job Package<br>Stamp initialed material sheets<br>(one for material warehouse with<br>inspector's name and contractor<br>name, and start date, and one for<br>package) (two sets of these; one<br>for cable pulling and one for<br>heatup)<br>Add inspector label, inspector<br>name, PO number, start date, |                                                                                                    |                                                                                                    |                                                                          |
|                                                                                                    | NarrativeUpdate with:Copy of PO and estimateContractor label on job packageSpecial role has authority to both<br>create AND release. If someone<br>is filling in for this role, the release<br>operation will need to be<br>performed by the appropriate<br>Process Coordinator.Staple Pre-Field Audit Sheet to<br>inside of Foreman Job PackageStaple Pre-Field Audit Sheets (one for material warehouse with<br>inspector's name and contractor<br>name, and start date, and one for<br>heatup)Add inspector label, inspector<br>name, PO number, start date,<br>and operation number | NarrativeBusiness RulesUpdate with:Copy of PO and estimateContractor label on job packageSpecial role has authority to both<br>create AND release. If someone<br>is filling in for this role, the release<br>operation will need to be<br>performed by the appropriate<br>Process Coordinator.Staple Pre-Field Audit Sheet to<br>inside of Foreman Job PackageStaple Ore for material warehouse with<br>inspector's name and contractor<br>name, and start date, and one for<br>heatup)Add inspector label, inspector<br>name, PO number, start date,<br>and operation number | NarrativeBusiness RulesReferencesUpdate with:<br>Copy of PO and estimate |

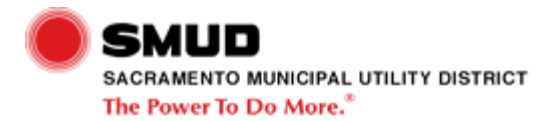

| Staple Pre-Field Audit Sheet to<br>inside of Foreman Package                                                                                                    |                                                                                                    |                                                                                                    |                                                                                                    |
|----------------------------------------------------------------------------------------------------|----------------------------------------------------------------------------------------------------|----------------------------------------------------------------------------------------------------|----------------------------------------------------------------------------------------------------|
| Staple USA tickets                                                                                                    |                                                                                                    |                                                                                                    |                                                                                                    |
| Stamp Material Sheets<br>(Warehouse and Foreman copy)                                                                                                    |                                                                                                    |                                                                                                    |                                                                                                    |
| Stamp outside with Foreman stamp                                                                                                    |                                                                                                    |                                                                                                    |                                                                                                    |
| Order number and operation                                                                                                    |                                                                                                    |                                                                                                    |                                                                                                    |
| Update magnet with USA ticket valid date range                                                                                                    |                                                                                                    |                                                                                                    |                                                                                                    |
| Rubber band and place in<br>pending construction file                                                                                                    |                                                                                                    |                                                                                                    |                                                                                                    |
| Update Order User Code to UCON.                                                                                                    |                                                                                                    |                                                                                                    |                                                                                                    |
| Complete Operation 810 for SME.                                                                                                    |                                                                                                    |                                                                                                    |                                                                                                    |
| Update Operation 820 with<br>inspector work center, "EXT-job<br>location-(contractor name)" in the<br>short text, and the MUST START<br>ON date in the Operation Date<br>tab / Restriction field.                                     |                                                                                                    |                                                                                                    |                                                                                                    |
| Update Operation 6000 / EX02<br>with "EXT-job location-(contractor<br>name)" in the short text, and the<br>MUST START ON date in the<br>Operation Date tab / Restriction<br>field. Add MUST FINISH ON date<br>to match Operation 820. |                                                                                                    |                                                                                                    |                                                                                                    |
| Update Notification long text and work status NWAC.                                                                                                    |                                                                                                    |                                                                                                    |                                                                                                    |
|                                                                                                    |                                                                                                    | http://sn34779/infopak/purchase_<br>order_standard/wi/html/index.htm<br>(Creating a Standard Purchase<br>Order (InfoPak))                                                                                                    |                                                                                                    |
|                                                                                                    | Staple Pre-Field Audit Sheet to<br>inside of Foreman Package<br>Staple USA tickets<br>Stamp Material Sheets<br>(Warehouse and Foreman copy)<br>Stamp outside with Foreman<br>stamp<br>Order number and operation<br>Update magnet with USA ticket<br>valid date range<br>Rubber band and place in<br>pending construction file<br>Update Order User Code to<br>UCON.<br>Complete Operation 810 for SME.<br>Update Operation 820 with<br>inspector work center, "EXT-job<br>location-(contractor name)" in the<br>short text, and the MUST START<br>ON date in the Operation Date<br>tab / Restriction field.<br>Update Operation 6000 / EX02<br>with "EXT-job location-(contractor<br>name)" in the short text, and the<br>MUST START ON date in the<br>Operation Date tab / Restriction<br>field. Add MUST FINISH ON date<br>to match Operation 820. | Staple Pre-Field Audit Sheet to   inside of Foreman Package   Staple USA tickets   Stamp Material Sheets   (Warehouse and Foreman copy)   Stamp outside with Foreman   stamp   Order number and operation   Update magnet with USA ticket   valid date range   Rubber band and place in   pending construction file   Update Order User Code to   UCON.   Complete Operation 810 for SME.   Update Operation 820 with   inspector work center, "EXT-job   location-(contractor name)" in the   short text, and the MUST START   ON date in the Operation Date   tab / Restriction field.   Update Operation 6000 / EX02   with "EXT-job location-(contractor   name)" in the short text, and the   MUST START ON date in the   Operation Date tab / Restriction   field. Add MUST FINISH ON date   to match Operation 820.   Update Notification long text and   work status NWAC. | Staple Pre-Field Audit Sheet to<br>inside of Foreman Package   Staple USA tickets   Stamp Material Sheets<br>(Warehouse and Foreman copy)   Stamp outside with Foreman<br>stamp   Order number and operation   Update magnet with USA ticket<br>valid date range   Rubber band and place in<br>pending construction file   Update Order User Code to<br>UCON.   Complete Operation 810 for SME.   Update Operation 820 with<br>inspector work center, "EXT-job<br>location-(contractor name)" in the<br>short text, and the MUST START<br>ON date in the Operation Date<br>tab / Restriction field.   Update Operation 6000 / EX02<br>with "EXT-job location-(contractor<br>name)" in the short text, and the<br>MUST START ON date in the<br>Operation Bate tab / Restriction<br>field. Add MUST FINISH ON date<br>to match Operation 820.   Update Notification long text and<br>work status NWAC. http://sn34779/infopak/purchase_<br>order_standard/wi/html/index.htm<br>(Creating a Standard Purchase<br>Order (InfoPak)) |

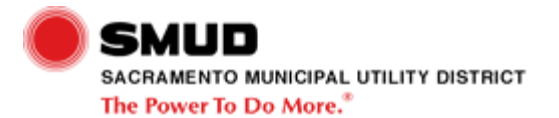

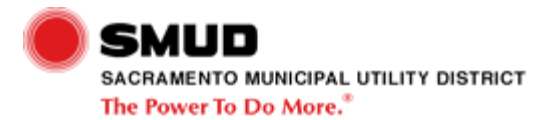

Exhibit 9 (Page 5 of 6) DS NS COM Schedule Work AD

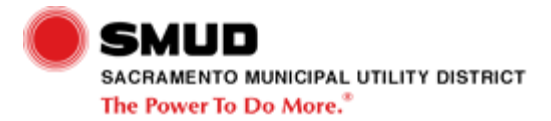

| Step                                                      | Narrative                                                                                                    | Business Rules | References | Links |
|-----------------------------------------------------------|----------------------------------------------------------------------------------------------------|----------------|------------|-------|
| 5-A                                                       | What criteria is used to make this detemination                                                                                                    |                |            |       |
| Assemble Bid Packages and<br>Place in Outgoing Contractor | Two packages for the bidders.<br>Each consists of:                                                                                                    |                |            |       |
| Mailbox                                                   | Contractor Job Package, updated with SME information (e.g., field notes)                                                                                                    |                |            |       |
|                                                           | Task Release Sheet                                                                                                    |                |            |       |
| Update SAP                                                | In Order:                                                                                                    |                |            |       |
|                                                           | Operation 815 standard text key<br>"BID"                                                                                                    |                |            |       |
|                                                           | Set MUST START ON of next<br>business day                                                                                                    |                |            |       |
|                                                           | Set Duration of 6 days                                                                                                    |                |            |       |
|                                                           | In Notification:                                                                                                    |                |            |       |
|                                                           | Long text "JOB PACKAGE OUT<br>TO BID. BID DUE [date]. JOB<br>PACKAGE IN CONSTRUCTION<br>BID FILE. EMAIL SENT TO<br>BOTH CONTRACTORS TO PICK<br>UP BID PACKAGES."                                      |                |            |       |
|                                                           |                                                                                                    |                |            |       |
| Release Requisition                                       | Special role has authority to both<br>create AND release. If someone<br>is filling in for this role, the release<br>operation will need to be<br>performed by the appropriate<br>Process Coordinator. |                |            |       |

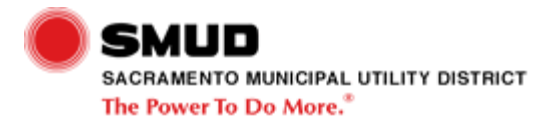

| Create Purchase Requisition                    | Update Notification long text<br>"CREATED PO, FAXED TO<br>[vendor], RELEASED TO JOB<br>SCHEDULING" |                                                   |  |
|------------------------------------------------|----------------------------------------------------------------------------------------------------|---------------------------------------------------|--|
| Create Purchase Order and<br>Notice to Proceed | Fill out Notice to Proceed (Word document template) and paste into the Text tab in ME58            | Notice To Proceed Text.dot<br>(Notice to Proceed) |  |
| Notify Vendor if Appropriate                   | Vendors that currently need to be<br>notified by FAX are Wilson and<br>PAR                         |                                                   |  |
| Update Task Release Form                       | Phone number of inspector<br>PO number                                                             |                                                   |  |
| Update SAP                                     | Transfer planned hours from<br>Operation 6xxx SW01 to short<br>text                                |                                                   |  |

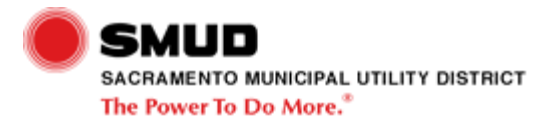

Exhibit 9 (Page 6 of 6) DS NS COM Schedule Work AD

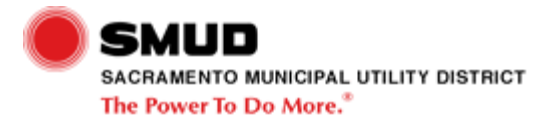

| Step                        | Narrative                                                                                                    | Business Rules | References | Links |
|-----------------------------|----------------------------------------------------------------------------------------------------|----------------|------------|-------|
| Update SAP                  | If Contractor:                                                                                                 |                |            |       |
|                             | 815 Op Complete Standard Text<br>Key                                                                           |                |            |       |
|                             | Update 820 Work Center with<br>SMUD Inspector's name and<br>MUST START ON date from Task<br>Release Sheet      |                |            |       |
|                             | Calculate and enter SMUD<br>Inspector hours in Operation 820                                                   |                |            |       |
|                             | Update short text on Operation<br>820 with contractor and crew<br>number                                       |                |            |       |
|                             | Update Operation 6xxx EX02<br>MUST START ON and MUST<br>FINISH ON dates to match<br>Operation 820 dates        |                |            |       |
|                             | Update User Status from PCON to UCON                                                                           |                |            |       |
|                             | In Notification:                                                                                               |                |            |       |
|                             | Update status to NWAC                                                                                          |                |            |       |
|                             | Update long text "JOB PACKAGE<br>ASSIGNED TO [inspector<br>name/contractor name].<br>MATERIAL LIST PROCESSED." |                |            |       |
| Print Notification For Crew | J boxes are handled by M & S.                                                                                  |                |            |       |

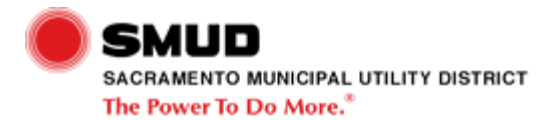

|                                             |                                                                                                    | <br> |                             |
|---------------------------------------------|----------------------------------------------------------------------------------------------------|------|-----------------------------|
| Update Foreman Job Package                  | If Contract Crew:                                                                                                   |      |                             |
|                                             | Place POs in Foreman Job<br>Package.                                                                                |      |                             |
|                                             | Update Foreman Job Package<br>contractor label with inspector<br>name/contractor name, start date,<br>and PO number |      |                             |
|                                             | If SMUD Crew:                                                                                                    |      |                             |
|                                             | Update Foreman Job Package<br>with Foreman name and start<br>date                                                   |      |                             |
| Process Material List To                    | If Contract Crew:                                                                                                   |      |                             |
| Warehouse                                   | Update material list with inspector<br>name/contractor name and start<br>date.                                      |      |                             |
|                                             | Staple exempt material list to material reservation summary.                                                        |      |                             |
|                                             | Place in SMUD Inspector's mailbox.                                                                                  |      |                             |
|                                             | If SMUD Crew:                                                                                                    |      |                             |
|                                             | Update material list with foreman name and start date.                                                              |      |                             |
|                                             | Place in foreman's mailbox                                                                                          |      |                             |
| Work Scheduled & Ready to Plan<br>Line Work |                                                                                                    |      | DS NS COM Plan Line Work AD |

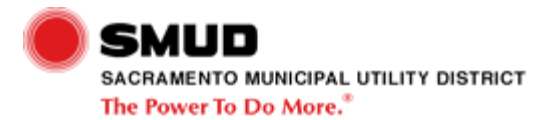

Exhibit 10 (Page 1 of 2) DS NS COM Plan Line Work AD

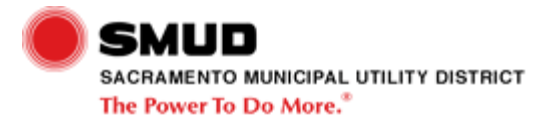

| Step                                  | Narrative | Business Rules | References | Links                                 |
|---------------------------------------|-----------|----------------|------------|---------------------------------------|
| Allocate Daily Resources<br>Completed |           |                |            | DS NS Daily Resource Allocation<br>AD |
| Scheduled Job Received (SMUD Work)    |           |                |            | DS NS COM Schedule Work AD            |

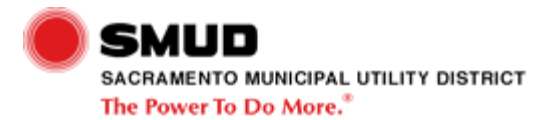

Exhibit 10 (Page 2 of 2) DS NS COM Plan Line Work AD

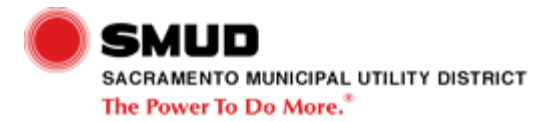

| Step                                              | Narrative                                                                                                    | Business Rules                                                                           | References | Links                             |
|---------------------------------------------------|----------------------------------------------------------------------------------------------------|------------------------------------------------------------------------------------------|------------|-----------------------------------|
| Coordinate Shutdowns with<br>Affected Customers   | depending on number of<br>customers affected phone, tags<br>on doors                                                   |                                                                                          |            |                                   |
| Line Work Planned & Ready to<br>Perform Line Work |                                                                                                    |                                                                                          |            | DS NS COM Perform Line Work<br>AD |
| Request Necessary Clearances                      | Requests All Necessary<br>Clearances                                                                                   |                                                                                          |            |                                   |
|                                                   | This will include date and time of clearance                                                                           |                                                                                          |            |                                   |
|                                                   | Train Inspectors on how to<br>request clearances via the MDT                                                           |                                                                                          |            |                                   |
|                                                   | Current process is paper/verbal<br>done occasionally via fax, but in<br>most cases in person in the<br>Dispatch Office |                                                                                          |            |                                   |
| Request Necessary Clearances                      | Requests All Necessary<br>Clearances                                                                                   |                                                                                          |            |                                   |
|                                                   | This will include date and time of clearance                                                                           |                                                                                          |            |                                   |
|                                                   | Train Inspectors on how to<br>request clearances via the MDT                                                           |                                                                                          |            |                                   |
|                                                   | Current process is paper/verbal<br>done occasionally via fax, but in<br>most cases in person in the<br>Dispatch Office |                                                                                          |            |                                   |
| Notify Affected Customers                         |                                                                                                    | Commercial Customer Outage<br>Notification (48 hour minimum<br>notification is required) |            |                                   |

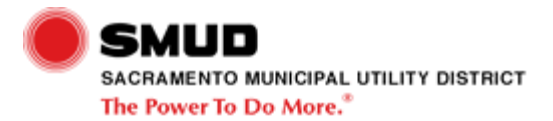

| Notify DSO GIS Tech of | GIS work at this point is cleanup |  |  |
|------------------------|-----------------------------------|--|--|
| Upcoming Changes       | only                              |  |  |
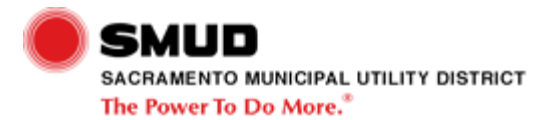

Exhibit 11 (Page 1 of 3) DS NS COM Perform Line Work AD

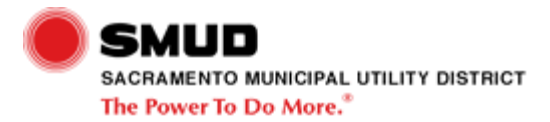

| Step                         | Narrative                                                                                                    | Business Rules | References | Links                       |
|------------------------------|----------------------------------------------------------------------------------------------------|----------------|------------|-----------------------------|
| Perform Preliminary Work     | Traffic control, stage materials, select tools, etc.                                                                |                |            |                             |
| Re-Plan Work                 |                                                                                                    |                |            | DS NS COM Plan Line Work AD |
| Re-Plan Line Work            |                                                                                                    |                |            | DS NS COM Plan Line Work AD |
| Perform Partial or Full Post | Work can be allocated to other<br>GIS Techs if necessary                                                            |                |            |                             |
| Perform Pre-Switching        | This can actually take place any<br>time before the Construction<br>Foreman switching and reporting<br>on clearance |                |            |                             |

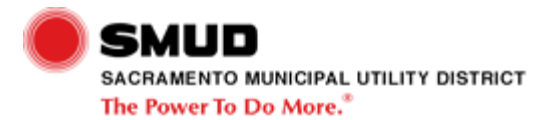

Exhibit 11 (Page 2 of 3) DS NS COM Perform Line Work AD

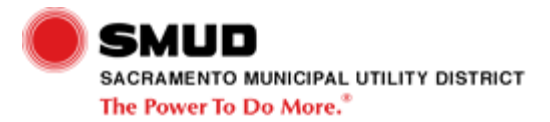

| Step                    | Narrative                                                                               | Business Rules | References | Links               |
|-------------------------|-----------------------------------------------------------------------------------------|----------------|------------|---------------------|
| Update Partial As-Built | Update System Operations with partial work completed (verbal)                           |                |            | DS NS Update GIS AD |
|                         | Scan partial as-builts. U-Details,<br>etc. and save in network drive for<br>GIS update. |                |            |                     |
| Update Partial As-Built | Update System Operations with partial work completed (verbal)                           |                |            | DS NS Update GIS AD |
|                         | Scan partial as-builts. U-Details,<br>etc. and save in network drive for<br>GIS update. |                |            |                     |

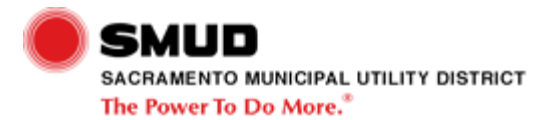

Exhibit 11 (Page 3 of 3) DS NS COM Perform Line Work AD

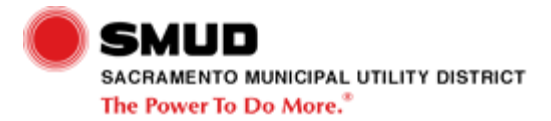

| Step                                         | Narrative                                                                             | Business Rules | References | Links                   |
|----------------------------------------------|---------------------------------------------------------------------------------------|----------------|------------|-------------------------|
| Update Final As-Built                        | Update System Operations with work completed (verbal)                                 |                |            | DS NS Update GIS AD     |
|                                              | Scan final as-builts. U-Details,<br>etc. and save in network drive for<br>GIS update. |                |            |                         |
| Update Final As-Built                        | Update System Operations with work completed (verbal)                                 |                |            | DS NS Update GIS AD     |
|                                              | Scan final as-builts. U-Details,<br>etc. and save in network drive for<br>GIS update. |                |            |                         |
| Forward Completed Job Package                | hand-carried                                                                          |                |            |                         |
| Line Work Completed & Ready to<br>Close Work |                                                                                       |                |            | DS NS COM Close Work AD |

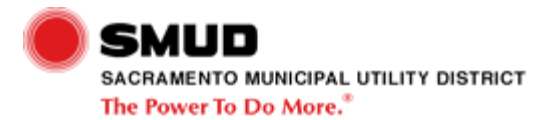

Exhibit 12 (Page 1 of 4) DS NS COM Close Work AD

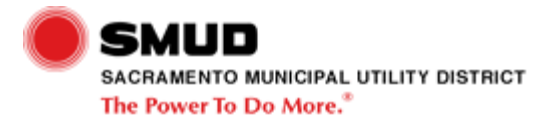

| Step                           | Narrative                                                                                         | Business Rules | References | Links |
|--------------------------------|---------------------------------------------------------------------------------------------------|----------------|------------|-------|
| Verify Job Package             | Confirm:                                                                                          |                |            |       |
|                                | Signoff on Job Construction<br>Report                                                             |                |            |       |
|                                | U-Details                                                                                         |                |            |       |
|                                | As-Built                                                                                          |                |            |       |
|                                | If joint pole, confirm that Set<br>Notice is included, along with<br>utility district (UD) number |                |            |       |
| Additional Work Required?      | Based on verbal notification from<br>foreman and foreman's<br>comments on job package.            |                |            |       |
| Review Work Status Sheet And   | Number of hours remaining                                                                         |                |            |       |
| Attach To Front Of Job Package | Materials remaining (see sheet)                                                                   |                |            |       |

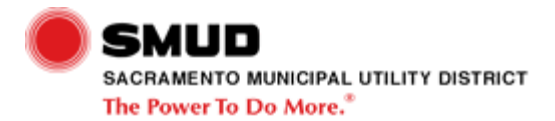

|            | 1                                                                                                    | 1 |  |
|------------|----------------------------------------------------------------------------------------------------|---|--|
| Update SAP | In Order:                                                                                                    |   |  |
|            | Standard text key Operation<br>Complete for 6xxx                                                                                                    |   |  |
|            | If contractor, standard text key<br>Operation Complete for 082x and<br>EX02 operation                                                                                                    |   |  |
|            | In Notification:                                                                                                    |   |  |
|            | Update user status code to<br>NFWC (field work completed)<br>[even if it is not actually complete]                                                                                                   |   |  |
|            | Long text "JOB COMPLETED BY<br>[foreman name and date].<br>FOREMAN'S COMMENTS<br>[foreman's comments] JOB<br>PACKAGE TO [GIS scheduler<br>name] TO BE RETURNED TO<br>[Construction Scheduler name]." |   |  |
|            | In Order:                                                                                                    |   |  |
|            | Select TECO flag                                                                                                    |   |  |
|            | Uncheck Complete Notification                                                                                                    |   |  |
|            | Enter line work completion date in<br>Malfunction End Date field                                                                                                    |   |  |
|            | Click OK                                                                                                    |   |  |

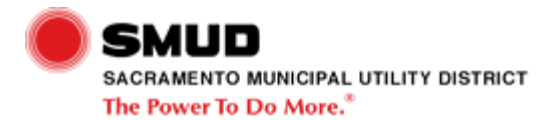

| Update SAP | In Order:                                                                                                    |  |  |
|------------|----------------------------------------------------------------------------------------------------|--|--|
|            | Standard text key Operation<br>Complete for 6xxx                                                                                                    |  |  |
|            | If contractor, standard text key<br>Operation Complete for 082x and<br>EX02 operation                                                                                                    |  |  |
|            | If additional repair work is<br>required, update work center,<br>short text description, and MUST<br>START ON" date                                                                                                    |  |  |
|            | In Notification:                                                                                                    |  |  |
|            | Long text "LINE WORK<br>COMPLETED BY [foreman name<br>and date]. FOREMAN'S<br>COMMENTS [foreman's<br>comments] CONTRACT<br>PACKAGE AND REPAIR TAG<br>TO[Contract Administrator<br>Inspector name]. JOB PACKAGE<br>TO BE RETURNED TO<br>[Construction Scheduler name]" |  |  |

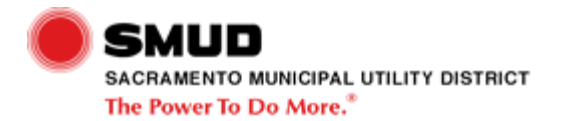

| Update SAP                  | Complete Operation 6xxx using<br>Standard Text Key to Op<br>Complete<br>Create a new Operation 6xxx<br>based on original 6xxx short text<br>and remaining hours. Update the<br>original operation with the<br>difference between the remaining<br>work and the original plan. Place<br>original planned hours on the<br>original faxx operation in<br>parentheses. (Total planned<br>hours for the job should not<br>change.)<br>Verify correct Work Center on<br>new 6xxx operation.<br>Verify crew size (5.)<br>Add a Hold for Construction<br>(H4CR)<br>Enter a Start Date on the new<br>6xxx operation.<br>In Notification:<br>Update long text with "JOB<br>PACKAGE RETURNED BY<br>FOREMAN. JOB NOT<br>COMPLETE. FOREMAN<br>COMMENTS [comments].<br>HOURS REMAINING.<br>CONTACTED [contact name and |  |                     |
|-----------------------------|----------------------------------------------------------------------------------------------------|--|---------------------|
|                             | CONTACTED [contact name and<br>phone number] ON [date]. JOB<br>PACKAGE IN CONSTRUCTION<br>HOLD FILE."                                                                                                    |  |                     |
| Ready to Perform GIS Update |                                                                                                    |  | DS NS Update GIS AD |

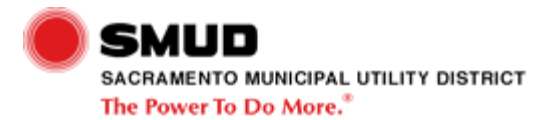

Exhibit 12 (Page 2 of 4) DS NS COM Close Work AD

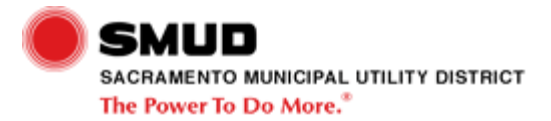

| Step                                    | Narrative                                                                                                    | Business Rules | References | Links |
|-----------------------------------------|----------------------------------------------------------------------------------------------------|----------------|------------|-------|
| Receive Repair Request                  | Asphalt                                                                                                    |                |            |       |
|                                         | Concrete                                                                                                    |                |            |       |
|                                         | Repairs due to pole work,<br>trenching, conduit repair, etc.<br>Includes the foreman or<br>inspector's estimate of work<br>required             |                |            |       |
| Create Purchase Order - Vendor<br>Known | If cannot create Purchase Order<br>because order is technically<br>complete (TECO), then use IW32<br>to Reset Technically Complete<br>and save. |                |            |       |
| Enter in Tracking System                | For new job under a contract:<br>Sequential number, PO, WO<br>number, foreman, location, date<br>sent to contractor                             |                |            |       |

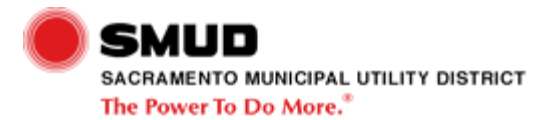

Exhibit 12 (Page 3 of 4) DS NS COM Close Work AD

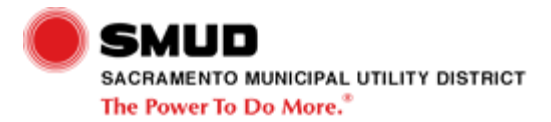

| Step                                                  | Narrative                                                                        | Business Rules | References | Links |
|-------------------------------------------------------|----------------------------------------------------------------------------------|----------------|------------|-------|
| Wait for Completion Report                            | These generally come back in blocks of several sheets at a time                  |                |            |       |
| Inspection Required?                                  | If only completion report changes<br>were required, no reinspection is<br>needed |                |            |       |
| Inspect Work                                          | Actuals in completion report vs. actuals in field                                |                |            |       |
|                                                       | Quality of work                                                                  |                |            |       |
| Sign off Completion Report and Update Tracking System | Update tracking system with date<br>contract work completed and date<br>approved |                |            |       |

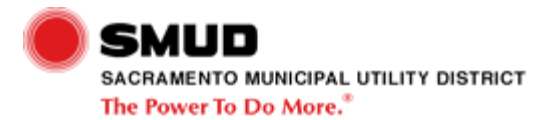

Exhibit 12 (Page 4 of 4) DS NS COM Close Work AD

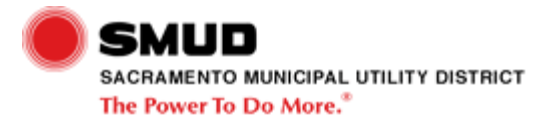

| Step                                      | Narrative | Business Rules | References | Links                      |
|-------------------------------------------|-----------|----------------|------------|----------------------------|
| Ready to Close EX02 and<br>Operation 082x |           |                |            | DS NS COM Schedule Work AD |

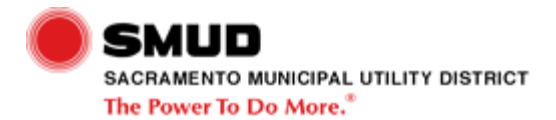

|                        | -                                                                                                    |  |  |
|------------------------|----------------------------------------------------------------------------------------------------|--|--|
| Perform Post-Job Audit | PROCESS for Post Job Audit                                                                                                    |  |  |
|                        | Foreman returns job package to the Schedulers.                                                                                                    |  |  |
|                        | Schedulers verify costs and enter onto audit form in appropriate spaces.                                                                                                    |  |  |
|                        | Scheduler determines if job is<br>within 10% or \$50,000.00 + or - of<br>the planned costs for the job. If<br>the costs exceed these numbers,<br>then scheduler gives job to SME<br>for post job audit, per variance. |  |  |
|                        | Scheduler at random, will request<br>post job audit for quality control<br>purposes. It is anticipated that<br>this request will cover at least<br>10% of each Foreman's<br>completed jobs.                           |  |  |
|                        | Audit form will be returned and<br>information entered onto the<br>spreadsheet report.                                                                                                    |  |  |
|                        | Discussion with Foreman,<br>Inspector or Designer to be done<br>by appropriate coordinator and<br>information entered on report.                                                                                      |  |  |

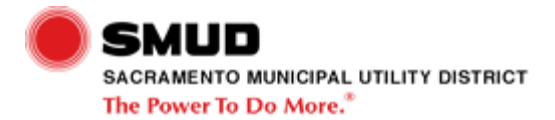

| Update SAP                        | In Order:                                                                                                    |  |  |
|-----------------------------------|----------------------------------------------------------------------------------------------------|--|--|
|                                   | Standard text key Operation<br>Complete for 6xxx                                                                                                    |  |  |
|                                   | If contractor, standard text key<br>Operation Complete for 082x and<br>EX02 operation                                                                                                    |  |  |
|                                   |                                                                                                    |  |  |
|                                   | In Notification:                                                                                                    |  |  |
|                                   | Update user status code to<br>NFWC (field work completed)                                                                                                    |  |  |
|                                   | Long text "CONTRACT REPAIR<br>WORK COMPLETED BY<br>Contract Administrator/Inspector<br>name and date]. COMMENTS<br>[Contract Administrator/Inspector<br>comments] JOB PACKAGE TO<br>[Construction SME name] TO<br>FORWARD JOB TO [GIS<br>Scheduler]." |  |  |
|                                   | In Order:                                                                                                    |  |  |
|                                   | Select TECO flag                                                                                                    |  |  |
|                                   | Uncheck Complete Notification                                                                                                    |  |  |
|                                   | Enter line work completion date in<br>Malfunction End Date field                                                                                                    |  |  |
|                                   | Click OK                                                                                                    |  |  |
| Verify Information and Approve in | Estimates vs. Actuals in SAP                                                                                                    |  |  |
| SAP                               | Notes in long text                                                                                                    |  |  |
|                                   | Approve                                                                                                    |  |  |
|                                   |                                                                                                    |  |  |
|                                   |                                                                                                    |  |  |

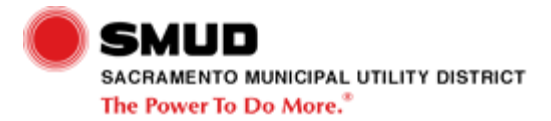

| Clean Out Foreman Job Package     | See Jerry Raulinaitis documentation |  |                            |
|-----------------------------------|-------------------------------------|--|----------------------------|
| Create Service Entry              |                                     |  | DS Create Service Entry AD |
| Subject To Audit?                 | Variance exceptions or sampling     |  |                            |
| Work Closed & Ready to Update GIS |                                     |  | DS NS Update GIS AD        |

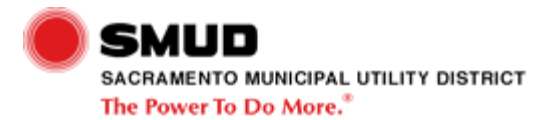

Exhibit 13 DS NS COM Inspect Customer Facilities AD

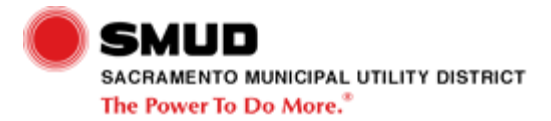

| Step                                      | Narrative                                                                                                    | Business Rules | References | Links                   |
|-------------------------------------------|----------------------------------------------------------------------------------------------------|----------------|------------|-------------------------|
| Commitment Package Received               |                                                                                                    |                |            | DS NS COM Design Job AD |
| Request SMUD Inspection                   | SMUD requires 48 hours<br>minimum advance notice for<br>inspection                                             |                |            |                         |
| Prints Received                           |                                                                                                    |                |            | DS NS COM Design Job AD |
| Conduct Pre-Construction<br>Meeting       | Obtain Customer Building permit<br>and updated service need date                                               |                |            |                         |
|                                           | Explain service requirements and<br>work with customer as needed to<br>inspect facilities                      |                |            |                         |
| Update SAP Service Needed<br>Dates        | Update long text and service needed dates                                                                      |                |            |                         |
| Expedite Job Assignment, when required    | If required scheduling has not been assigned to a designer yet                                                 |                |            |                         |
| Scan As-Builts                            | Save to file that is accessed by<br>GIS Tech daily                                                             |                |            |                         |
| Forward As-Built                          | As-Built commitments are<br>delivered to Designer that created<br>it                                           |                |            |                         |
| Update SAP to Remove<br>Construction Hold | Remove hold for construction<br>H4CR                                                                           |                |            |                         |
|                                           | Setting construction hold remove status H4CX                                                                   |                |            |                         |
|                                           | Toggle to notification to update<br>long text "commitment as-built<br>received date, inspector hold<br>removed |                |            |                         |

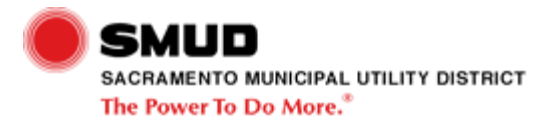

| Forward As-Built                                                                  | Review current job assignment<br>and route as appropriate to<br>ensure as-built is included in<br>foremans package<br>Job may be with Designer, in<br>approval process, or in job<br>packaging |  |                                                      |
|-----------------------------------------------------------------------------------|----------------------------------------------------------------------------------------------------|--|------------------------------------------------------|
| Customer Facilities Inspected &<br>Ready to Receive Final Customer<br>Information |                                                                                                    |  | DS NS COM Receive Final<br>Customer Documentation AD |